# Firmware Upgrade - Multi boot support User Manual - 2019

- RDK- Broadband Image Flashing in SDcard Steps
- RDK- Video Image Copying in SDcard Steps
- Switching to RDK-Video Image from RDK-Broadband

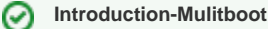

This page is dedicated for switching the images (broadband to video) specifically for techsummit-2019

## **RDK- Broadband Image Flashing in SDcard Steps**

1. Flash the Broadband image in SD card

#### **Image Flashing Command**

sudo dd if=<RPIimage-sdimg> of=</dev/sdc> bs=4M

```
Example: sudo dd if=rdk-generic-hybrid-refapp-thunder-image_default_20190829072513.rootfs.rpi-sdimg of=/dev/sdc bs=4M
```

#### 2. Resizing and partition creation

Use Gparted tool for resizing and partition creation by using the following link

 Partioning and Resizing using GParted GUI

## **RDK-** Video Image Copying in SDcard Steps

3. Keep RDK-Video image in the host machine

4. Extracting the RDK-Video image into the **extblock** directory

#### video data extract

sudo sh extract.sh <video-image file>
For ex. sudo sh extract.sh rdk-generic-hybrid-refapp-thunder-image\_default\_20190924125426.rootfs.rpi-sdimg

After executing the above script, Linux kernel and RootFS of RDK-Video image would be present in the extblock directory

5. To Copy the RDK-Video image in Partition-P4

Create mount directory and execute mount for the partition 4

#### video data extract

For ex. mkdir videomnt sudo mount /dev/sdb4 videomnt

In above command, storage partition 4 will get mounted to videomnt directory

· Copy the RDK-Video image which is present in the extblock

```
video data extract
```

sudo cp -r extblock/v\* videomnt/

6. Copy the vrootfs backup data into partition 4 storage bank, to ensure it will acts as video bank as well

| video data extract                                             |  |
|----------------------------------------------------------------|--|
| <pre>sudo cp -r extblock/vrootfs_backup_data/* videomnt/</pre> |  |

## 7. Unmount videomnt directory as below

#### video data extract

sudo umount videomnt

# Switching to RDK-Video Image from RDK-Broadband

8. Now Boot up the SD card in RPI-> it should come up with BB image in partition (P2)

9. Log into the R-Pi from Host PC execute the below command

## ssh root@<RPI-Board IP>

10. To load the video image which is present in the storage execute the script bank\_video\_switch.sh

## Switching to Video Image

root@RaspberryPi-Gateway:/lib/rdk# sh bank\_video\_switch.sh

11. R-Pi should boot up with video image. Ensure that the ethernet connection is available for R-Pi.

## NOTE:

Ensure that while mounting the SD card in host machine it may have different device names like /dev/sdc \* and /dev/sdd \* . Please check host machine accordingly while using device name.